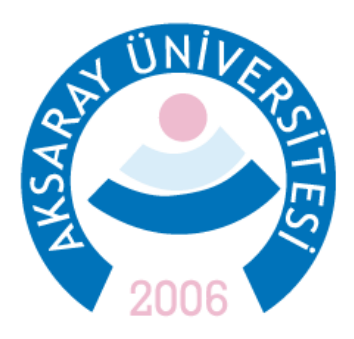

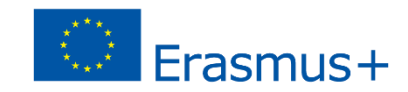

## 2023 Sözleşme Yılı Personel Hareketlilikleri Başvuru Adımları

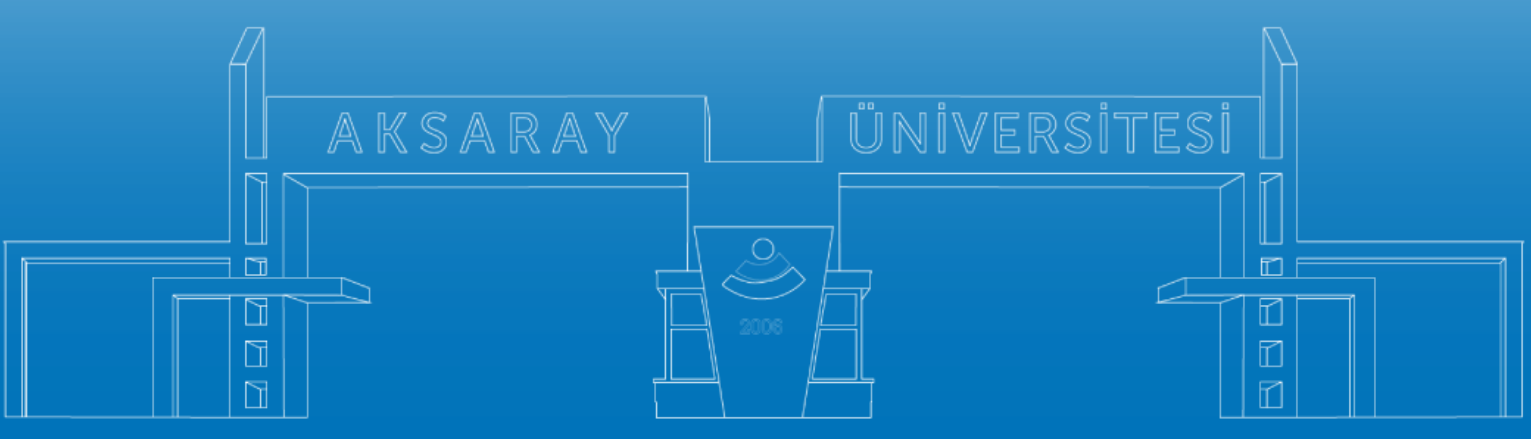

www.aksaray.edu.tr

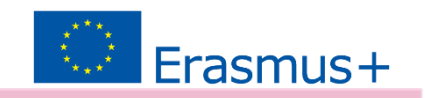

Tüm başvuru türlerinde (*Ders Verme, Eğitim Alma*) kabul belgesi ve yabancı dil sınav sonuç belgesi sunulması zorunludur. Bu yüzden başvuruya başlamadan önce Ders Verme veya Eğitim Alma hareketliliği ile ilgili bir kabul belgesi alınmalıdır.

Kabul mektupları başvuru takvimi de göz önünde tutularak **01 Ocak 2024 – 30 Nisan 2025** tarihleri arasındaki 3 günlük bir hareketlilik sürecini kapsamalıdır.

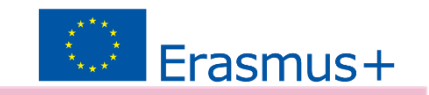

Başvurular 2 adımda gerçekleşecektir.

 <u>erasmus.aksaray.edu.tr</u> adresinde ilgili ilanda sunulan başvuru formunun ekleri ile birlikte hazırlanması

2. Çevrimiçi Sistem üzerinden başvuru: <u>erasmusbasvuru.ua.gov.tr</u>

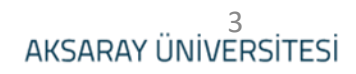

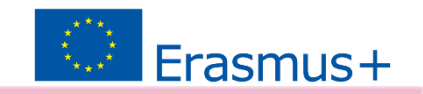

## 1. <u>Çevrimiçi Sistem üzerinden Başvuru:</u>

 <u>erasmusbasvuru.ua.gov.tr</u>sisteminde e-devlet ile giriş yapınız.

| CONTRACTOR ALL |                                                       |                                                                                                    |                   | C e-Devlet ile Gir |
|----------------|-------------------------------------------------------|----------------------------------------------------------------------------------------------------|-------------------|--------------------|
|                |                                                       | Arama                                                                                                    |                   |                    |
|                | Kurum Adı                                             | llan ↑↓                                                                                                    | Bitiş Tarihi   ↑↓ |                    |
| C              | EGE ÜNIVERSITESI                                      | Erasmus+ Karma Yoğun Hareketlilik Programı (Alman Dili ve Edebiyatı<br>Lisansüstü Öğrencilere)                                           | 06.10.2022 17:00  | 🗋 İlana Git        |
| C              | EGE ÜNİVERSİTESİ                                      | Erasmus+ BIP Programı Personel Ders Verme Hareketiliiği                                                                                  | 06.10.2022 17:00  | 🗋 İlana Git        |
| ۲              | SÜLEYMAN DEMÍREL ÜNÍVERSÍTESÍ                         | 2022/2023 Akademik Yılı Bahar/Yaz Dönemleri Erasmus+ Akademik Ders<br>Verme Hareketiliği (2021 ve 2022 Projesi)                          | 23.11.2022 17:30  | 🗋 İlana Git        |
| ß              | İZMİR KAVRAM MESLEK YÜKSEKOKULU                       | Erasmus+ Personel Ders Verme Hareketiliği 2021-1- TR01-KA131-HED-<br>000003423 ve 2022-1-TR01-KA131-HED-000053386 Projeleri Başvuruları  | 31.10.2022 17:00  | 🗋 İlana Git        |
| ß              | İZMİR KAVRAM MESLEK YÜKSEKOKULU                       | Erasmus+ Personel Eğitim Alma Hareketiliği 2021-1- TR01-KA131-HED-<br>000003423 ve 2022-1-TR01-KA131-HED-000053386 Projeleri Başvuruları | 31.10.2022 17:00  | 📑 İlana Git        |
| ٢              | BURSA TEKNIK ÜNİVERSİTESİ                             | Erasmus+ KA103 2020 Sözleşme Öğrenci Staj Hareketliliği İlanı                                                                            | 31.10.2022 16:30  | 🗋 İlana Git        |
|                | HASAN KALYONCU ÜNİVERSİTESİ                           |                                                                                                    | 21.10.2022 16:16  | 🗋 İlana Git        |
| C              | ÇANKAYA ÜNİVERSİTESİ                                  | Erasmus+ Eğitim Alma Hareketliliği                                                                                                    | 22.11.2022 17:15  | 📑 Ilana Git        |
| 3              | Çankaya Üniversitesi                                  | Erasmus+ Ders Verme Hareketliliği Başvuruları                                                                                            | 22.11.2022 17:15  | llana Git          |
| kki v2 0 1 @   | 2021-2022 Türkiye Illural Ajançı Tüm Hakları Saklıdır |                                                                                                    |                   |                    |

AKSARAY ÜNİVERSİTESİ

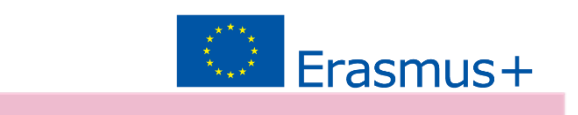

## Başvurular bölümünden ilanlara ulaşılabilir.

|                                    |                  |         |      | in late  |                  |                  |
|------------------------------------|------------------|---------|------|----------|------------------|------------------|
| il                                 |                  | Başvuru |      | ilaa 40a | Başlangıç Tarihi | Başvuru          |
| nan                                | nan bruş tarini  | Durumu  | lian | lian tur | / Bitiş Tarihi   | Başlangıç Tarihi |
| 2022 2023 YILI ERASMUS PERSONEL HA | 25.11.2022 11:59 | Aktif   |      |          |                  |                  |
| 2022 2023 YILI ERASMUS PERSONEL HA | 25.11.2022 11:59 | Aktif   |      |          |                  |                  |
| 2022 2023 YILI ERASMUS PERSONEL HA | 25.11.2022 11:59 | Aktif   |      |          |                  |                  |
| 2022/2023 AKADEMİK YILI BAHAR DÖNE | 01.12.2022 11:59 | lptal   |      |          |                  |                  |
|                                    |                  |         |      |          |                  |                  |

Telif Hakkı v2.0.1 © 2021-2022 Türkiye Ulusal Ajansı. Tüm Hakları Saklıdır.

ÜNIL

IN DU AUARA

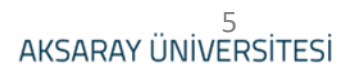

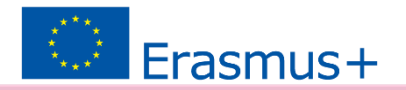

### İlgili ilanı seçiniz. Sadece bir hareketlilik türü için başvuru yapılabilir.

| <b>J</b> |                                                                                  |                    | Bireysei    |
|----------|----------------------------------------------------------------------------------|--------------------|-------------|
| •        | İlan Adı                                                                         | Son Başvuru Tarihi | Durum/Sonuc |
|          | 2022 2023 YILI ERASMUS PERSONEL HAREKETLILIĞİ - DERS VERME BAŞVURU İLANI         | 25.11.2022 23:59   | Başvuru Yap |
|          | 2022 2023 YILI ERASMUS PERSONEL HAREKETLİLİĞİ EĞİTİM ALMA AKADEMİK BAŞVURU İLANI | 25.11.2022 23:59   | Ваşvuru Yap |
|          | 2022 2023 YILI ERASMUS PERSONEL HAREKETLİLİĞİ EĞİTİM ALMA İDARİ BAŞVURU İLANI    | 25.11.2022 23:59   | Ваşvuru Yap |
|          | 2022/2023 AKADEMİK YILI BAHAR DÖNEMİ ERASMUS ÖĞRENIM HAREKETLİLİĞİ BAŞVURU İLANI | 01.12.2022 23:59   | Başvuru Yap |

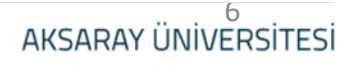

### Başvuru için bir fotoğraf yüklenmesi gerekmektedir.

ÜΝΪ

| 😝 Erasmus Koordinatörlüğü 🗙 🕲 Erasmus Başvuru 🗙                          | 🔇 WhatsApp 🛛 🗙 🛛 🤪 Aksaray Technical Sciences Vocal 🗙 🛛 🗾 Zimbra: Gelen Kutusu                                                                                                    | 🗙 🛛 🍪 https://posta.aksaray.edu.tr/serv 🗙 🗍 🤗 Yönetim Paneli 🛛 🗙             | + ~ - 0 ×                      |
|--------------------------------------------------------------------------|----------------------------------------------------------------------------------------------------|------------------------------------------------------------------------------|--------------------------------|
| ← → C ☆ 🔒 erasmusbasvuru.ua.gov.tr/bireysel/basvuru/976e5                | 0c4-a853-456b-ab56-b0b37c1ee3e8                                                                                                    |                                                                              | G 🖻 🖈 🗊 🖪 🧒 :                  |
| 🔢 Uygulamalar 🕝 Google 🤗 ASÜ 🤗 Erasmus 🚯 Erasmus Dashboard               | 📰 Erasmus Başvuru 🚆 ingilizce sözlük 🥎 PIC 🥈 MT 🎆 EU Login 🚺 MYS 🐚 OID SEARCH                                                                                                    | 🔲 Distance Calculator 📓 EU Online Forms 📓 Beneficiary Module 📀 Erasmus Başvu | ru » Diğer yer işaretleri      |
| Başvuru Portalı                                                          |                                                                                                    |                                                                              |                                |
| Telif Hakkı v2 0.1 C 2021-2022 Türkiye Ulusal Ajanısı. Tüm Haklan Sakidi | Kysiel Bilgiler   Personel / Akedemisyen Bilgileri     Image: Second Second Se | Yabanc Dil Bigileri       Iletijim Bigileri       Onay                       |                                |
| A4ec93c5-Caa6-4jpg                                                       |                                                                                                    |                                                                              | Tümünü göster 🗙                |
| I 🖬 🔎 🖪 🧿 🌌 🚿                                                            |                                                                                                    |                                                                              | へ 遠 短 dか 11:06<br>31.10.2022 ロ |

AKSARAY ÜNİVERSİTESİ

Erasmus+

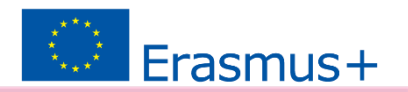

Birim/Bölüm alanını görev yaptığınız bölüm olarak seçmelisiniz. Erasmus Anlaşmaları bölüm bazlı yapılmaktadır. Anabilim Dalı seçilmesi bazı anlaşmaların sistemde görünmemesine sebep olabilir.

Erasmus Anlaşması yapmışsanız Erasmus Ofisinden aldığınız belgeleri burada yükleyebilirsiniz.

| 1<br>Kişisel Bilgiler                                              | 2<br>Personel / Akademisyen Bilgileri                | 3<br>Tercih Bilgileri | 4<br>Yabancı Dil Bilgileri | 5<br>İletişim Bilgileri | 6<br>Belge Yükleme | 7<br>Onay                             |
|--------------------------------------------------------------------|------------------------------------------------------|-----------------------|----------------------------|-------------------------|--------------------|---------------------------------------|
| 2006                                                               | 2023 SÖZLEŞME YILI - ERASMU                          | S KA131 PERSONEL DE   | RS VERME HAREKETLİLİĞİ B   | AŞVURU İLANI            | Titht III          | <mark>usal alansi</mark><br>Dal actor |
| Personel / Akademik l<br>AKSARAY ÜNİVERSİTE<br>Kadronuzun bulunduğ | Bilgi<br>ESİ/ÖĞRETİM GÖREVLİSİ<br>ğunu Birim/Bölüm * |                       |                            |                         |                    | ~                                     |
| MAKİNE MÜHENDİSL<br>Erasmus+ Kurumla                               | iĞi<br>rarası anlaşma yapılmasını sağladınız mı?     |                       |                            |                         |                    | Vükle                                 |
| Son 3 yılda Erasmu                                                 | ıs kapsamında kurumumuza gelen öğrenciler            | re ders verdiniz mi?  |                            |                         |                    |                                       |
| < Geri                                                             |                                                      |                       |                            |                         | İle                | eri                                   |

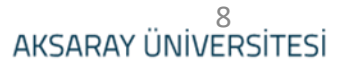

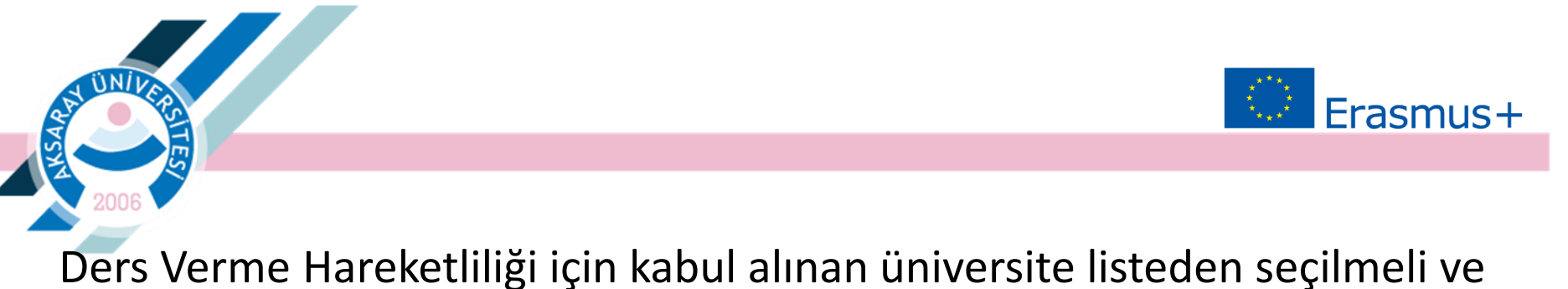

**'Tercihinize Ekleyin**' butonuna basılmalıdır.

Daha önce Aksaray Üniversitesinde Erasmus Personel hareketliliğinden yararlanmışsanız kutucuğu işaretleyiniz.

| 1<br>Kişisel Bilgiler | 2<br>Personel / Akademisyen Bilgileri                  | 3<br>Tercih Bilgileri | 4<br>Yabancı Dil Bilgileri | 5<br>İletişim Bilgileri | 6<br>Belge Yükleme | 7<br>Onay                       |
|-----------------------|--------------------------------------------------------|-----------------------|----------------------------|-------------------------|--------------------|---------------------------------|
| 2006                  | 2023 SÖZLEŞME YILI - ERASMU                            | IS KA131 PERSONEL DE  | ERS VERME HAREKETLİLİĞİ B  | AŞVURU İLANI            | Tises to           | IUSAL ALINA<br>Atomi Acing<br>A |
| Tercih Listesi        |                                                        | Basvuru Ter           | cihleriniz                 |                         | ~                  |                                 |
|                       | DELLA CALABRIA (Zorunlu Dil : İngilizce ) (Tc          | oplam Kontenjan : 2 ) |                            |                         |                    |                                 |
| Erasmus Değişim P     | <sup>9</sup> rogramları'ndan daha önce yararlandınız m | ?                     |                            |                         |                    | ~                               |
| < Geri                |                                                        |                       |                            |                         | ii                 | leri >                          |

AKSARAY ÜNİVERSİTESİ

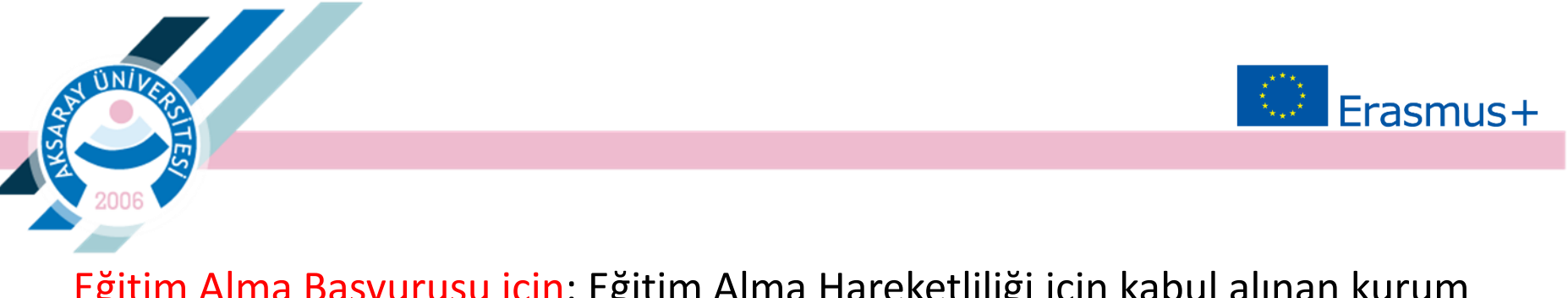

<u>Eğitim Alma Başvurusu için</u>: Eğitim Alma Hareketliliği için kabul alınan kurum anlaşmalı olan üniversitelerden biri değilse, kurum sisteme eklenmelidir.

| 1<br>Kişisel Bilgiler<br>– Tercih Listesi                                  | 2<br>Personel / Akedemisyen Bilgileri                                     | 3<br>Tercih Bilgileri | 4<br>Yabancı Dil Bilgileri | 5<br>İletişim Bilgileri | 6<br>Onay |
|----------------------------------------------------------------------------|---------------------------------------------------------------------------|-----------------------|----------------------------|-------------------------|-----------|
| Societa Cooperativa in (                                                   | <u>Mozzeta</u><br>Yeri Kayıt Ekler                                        | nek İçin Tıklayınız   |                            | Q                       |           |
| <ul> <li>Erasmus Değişim Progra</li> <li>Karşı kurumdan alınmış</li> </ul> | amları'ndan daha önce yararlandınız mı?<br>davet/kabul mektubunuz var mı? | nek ışın mitayınız    |                            |                         |           |
| < Geri                                                                     |                                                                           |                       |                            |                         | İleri >   |

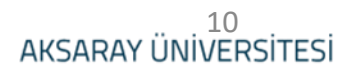

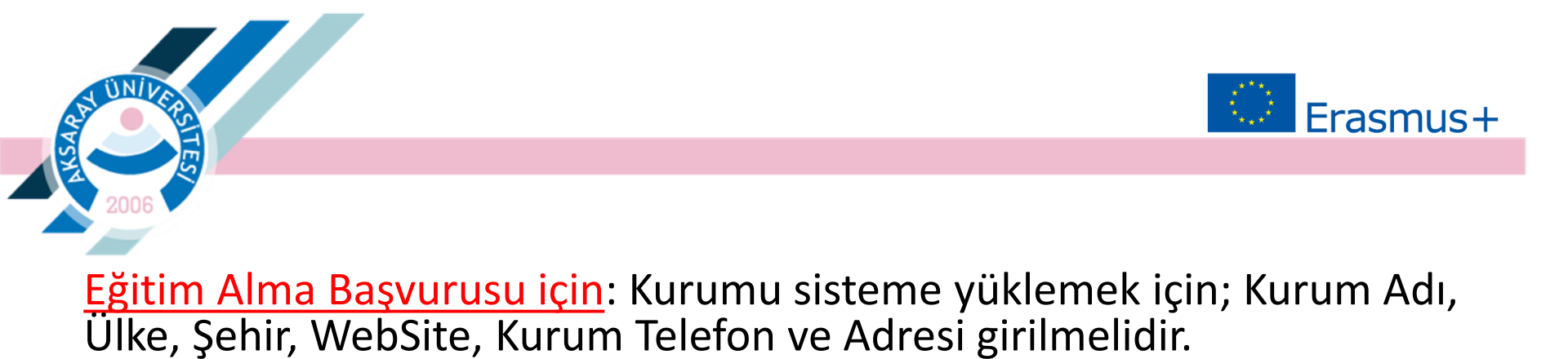

| Başvuru Portalı                                                      |                                            |                              |                             |                                                  | 9                    |
|----------------------------------------------------------------------|--------------------------------------------|------------------------------|-----------------------------|--------------------------------------------------|----------------------|
| 1                                                                    | Kişisel Bilgiler Persone<br>Tercih Listesi | 2<br>/ Akedemisyen Bilgileri | 3<br>Tercih Bilgileri Yabar | S     Idetgine Bilgileri     V     + 1. Tercebil | Onay<br>Nize Ektryin |
| Akredite Erasmus                                                     |                                            | Raen                         | m Tarihlariniz              |                                                  | ×                    |
| Erasmus Kod                                                          |                                            | OID                          |                             | Onageb Spain                                     |                      |
| PIC<br>Ülke<br>İspanya                                               |                                            |                              | Proposal Number             |                                                  |                      |
| Web Site<br>www.onageb.eu<br>Aqik Adres                              |                                            | Posta Kodu                   |                             | Kurum Telefon<br>0034976093310                   |                      |
| Av. De San José, 113, 5                                              | 0008 Zaragoza                              |                              |                             |                                                  |                      |
|                                                                      |                                            |                              |                             |                                                  | √ Kaydet             |
|                                                                      |                                            |                              |                             |                                                  | _                    |
|                                                                      |                                            |                              |                             |                                                  |                      |
|                                                                      |                                            |                              |                             |                                                  |                      |
| Telif Hakkı v2.0.1 © 2021-2022 Türkiye Ulusal Ajansı. Tüm Hakları Sa | klıdır.                                    |                              |                             |                                                  |                      |

AKSARAY ÜNİVERSİTESİ

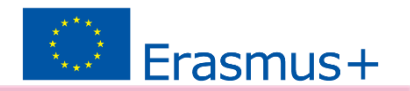

## Yabancı Dil Bilgileri seçilmelidir.

ÜΝΪ

| 1<br>Kişisel Bilgiler Pe                     | 2<br>rsonel / Akademisyen Bilgileri | 3<br>Tercih Bilgileri | 4<br>Yabancı Dil Bilgileri | 5<br>İletişim Bilgileri | 6<br>Belge Yükleme | 7<br>Onay                |
|----------------------------------------------|-------------------------------------|-----------------------|----------------------------|-------------------------|--------------------|--------------------------|
| 2006                                         | 2023 SÖZLEŞME YILI - ERASMI         | US KA131 PERSONEL DE  | RS VERME HAREKETLİLİĞİ BA  | IŞVURU İLANI            | tiskte au          | ISULALINES<br>INULIEDIOT |
| bancı Dil                                    | Yabancı Dil Sınavı                  | Sınav Yılı            | ✓ Puan                     |                         | + Yabancı Dili I   | Ekleyin                  |
| Dil Adı / Sınav<br>gilizce / YDS (Puan : 90) |                                     |                       |                            |                         | 2 Yūkle            |                          |
|                                              |                                     |                       |                            |                         |                    |                          |

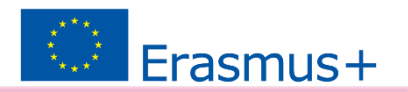

## İletişim Bilgileri girilmelidir.

ÜΝΪ

| 1<br>Kişisel Bilgiler | 2<br>Personel / Akedemisyen Bilgileri | 3<br>Tercih Bilgileri | 4<br>Yabancı Dil Bilgileri | 5<br>İletişim Bilgileri | 6<br>Onay |
|-----------------------|---------------------------------------|-----------------------|----------------------------|-------------------------|-----------|
| Cep Telefonunuz       |                                       |                       |                            |                         |           |
| Mail Adresiniz        |                                       |                       |                            |                         |           |
| İkamet Adresiniz      |                                       |                       |                            |                         |           |
|                       |                                       |                       |                            |                         |           |
| < Geri                |                                       |                       |                            | l.                      | ileri     |

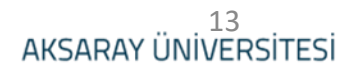

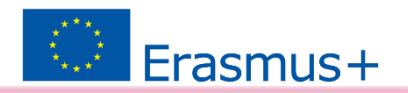

Başvuru Belge sekmesinde
1. Kabul Belgesi,
2. <u>erasmus.aksaray.edu.tr</u> adresinde ilgili ilanda bulunan 'Başvuru Formu' ekleri ile birlikte sisteme yüklenmelidir. Ardından başvurunuz tamamlanacaktır.

| Başvuru Form Başvuru Belge           |     |       |
|--------------------------------------|-----|-------|
| Kabul Belgesi                        | Q 1 | Yükle |
| Başvuru Formu                        | Q 💶 | Yükle |
|                                      |     |       |
|                                      |     |       |
| Tercih Listesi                       | ~   |       |
| Tercih Listesi Başvuru Tercihleriniz | ~   |       |

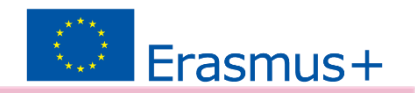

# *Başvuruyu Tamamla* butonu ile çevrimiçi başvuru bitirilmelidir.

ΰN/i

| – Kadronuzun bulunduğunu Birim/Bölüm                                          |  |
|-------------------------------------------------------------------------------|--|
| Erasmus+ Kurumlararası anlaşma yapılmasını sağladınız mı?                     |  |
| Son 3 yılda Erasmus kapsamında kurumumuza gelen öğrencilere ders verdiniz mi? |  |
| – Kabul Belgesi –                                                             |  |
| - Başvuru Formu                                                               |  |
|                                                                               |  |

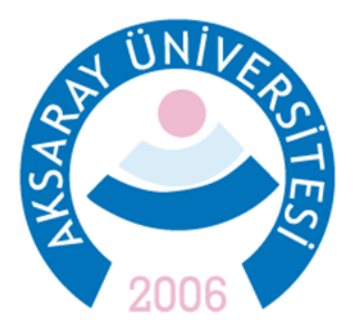

#### ERASMUS KURUM KOORDİNATÖRLÜĞÜ Spor Bilimleri Fakültesi 2. Kat

Sorularınız için <u>erasmus@aksaray.edu.tr</u> <u>ugurkoyuncu@aksaray.edu.tr</u> +90 382 288 38 36

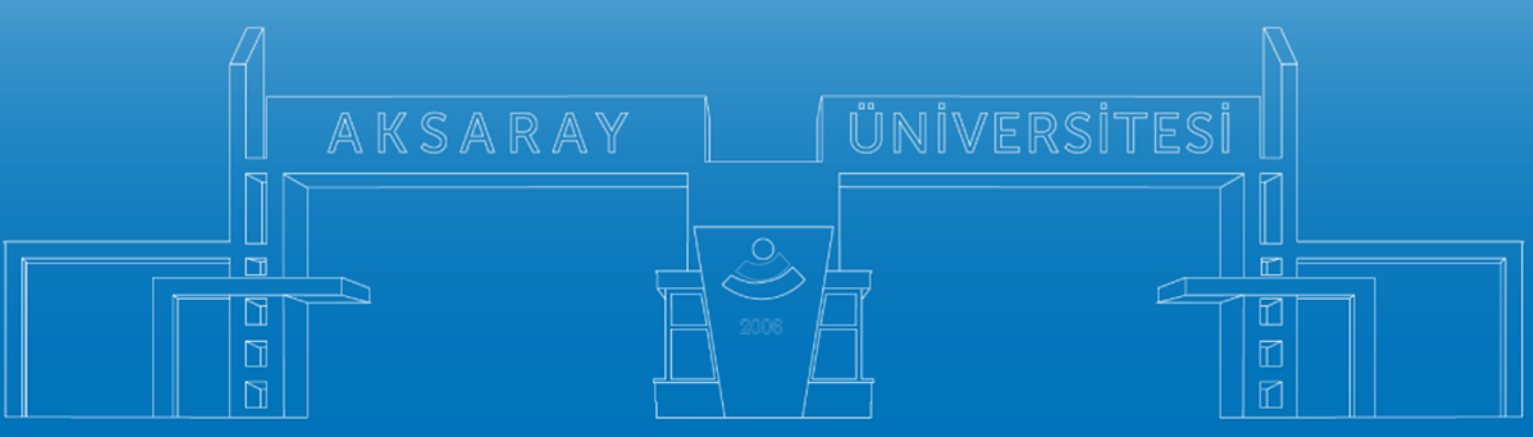

www.aksaray.edu.tr